# Instruction

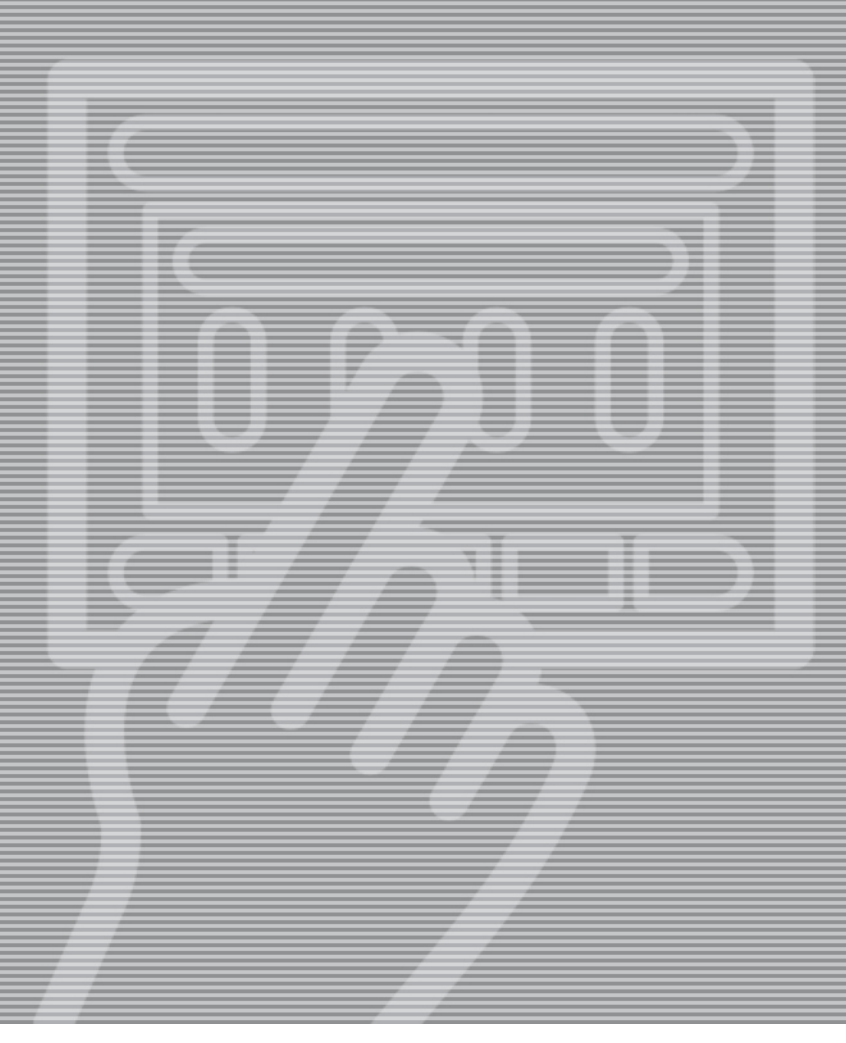

# Software upgrade READ THIS FIRST

Part No 10059771B 29-09-2011

2

## Introduction

This instruction is valid for upgrade of the GNUCII software.

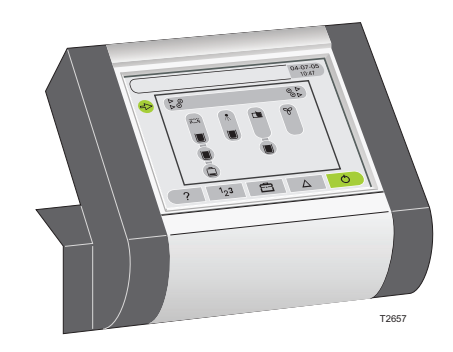

## Contents

Files needed for the software update.

| Part                                                                                                    | Contents      | Description                            |
|----------------------------------------------------------------------------------------------------|---------------|----------------------------------------|
| Files to be downloaded from                                                                                                    | ppp-sss.gjpkg | software package:                      |
| www.glunz-jensen.com/Support                                                                                                    |               | ppp = processor platform (e.g. hdx)    |
|                                                                                                    |               | sss = software version (e.g. 20100316) |
|                                                                                                    | 51436pdf      | Quick Intro, Control Panel             |
|                                                                                                    |               | (English)                              |
|                                                                                                    | 51464pdf      | Control Panel, Service Guide           |
|                                                                                                    | 51412pdf      | Control Panel, Users Guide             |
|                                                                                                    |               | (English)                              |
| Manuals reflecting the software update are available on the software download site.<br>User manuals are available in English, German, French, Spanish and Chinese. |               |                                        |
|                                                                                                    | ,,            | ,                                      |

Print manuals as colour prints.

## **Before Installation**

Read this instruction carefully and ensure it is fully understood before commencing the software upgrade. Seek clarification of anything that is not clear.

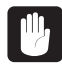

The upgrade procedure must only be carried out by a well qualified Service Technician who is familiar with the equipment.

3

## **Upgrade Procedure**

A USB memory stick is required for performing software updates. Software packages must be stored on the USB's root directory.

#### **Reservations:**

Only USB memory sticks supplied by the processor manufacturer are guaranteed to be compatible for the software updates.

| 1 | Step | Description                                                                                                    |
|---|------|----------------------------------------------------------------------------------------------------|
|   |      | This upgrade will take approx. 1/4 hour.                                                                                                    |
|   | 1    | Insert the memory stick into a USB port on a PC.                                                                                                    |
|   |      | Please visit www.glunz-jensen.com/support for download of software.                                                                                                    |
|   | 2    | If it is not clear which software to download, a table showing processor types will<br>link to the correct software.                                                                                                    |
|   |      | It is of vital importance that the correct software file is chosen, otherwise the software will not match the processor.                                                                                                    |
|   | 3    | Download the software file to the USB memory stick.                                                                                                    |
|   |      | Make sure to store the software file (xxxx.gjpkg) on the memory stick's root directory.                                                                                                    |
|   |      | Please note that latest edition of software manuals are published with the software.<br>Download the software manuals to make sure the newest editions are available for<br>service and daily use. If printing the manuals, please print as colour prints. |
|   |      | Activate the "Safely Remove Hardware" icon in the notification area of your Windows Task-bar (monitors lower right corner).                                                                                                    |
|   |      | Safely remove USB Mass Storage Device - Drive(E:)                                                                                                    |
|   |      | When the memory stick icon/drive disappears from the explorer it is safe to remove the memory stick from the PC.                                                                                                    |

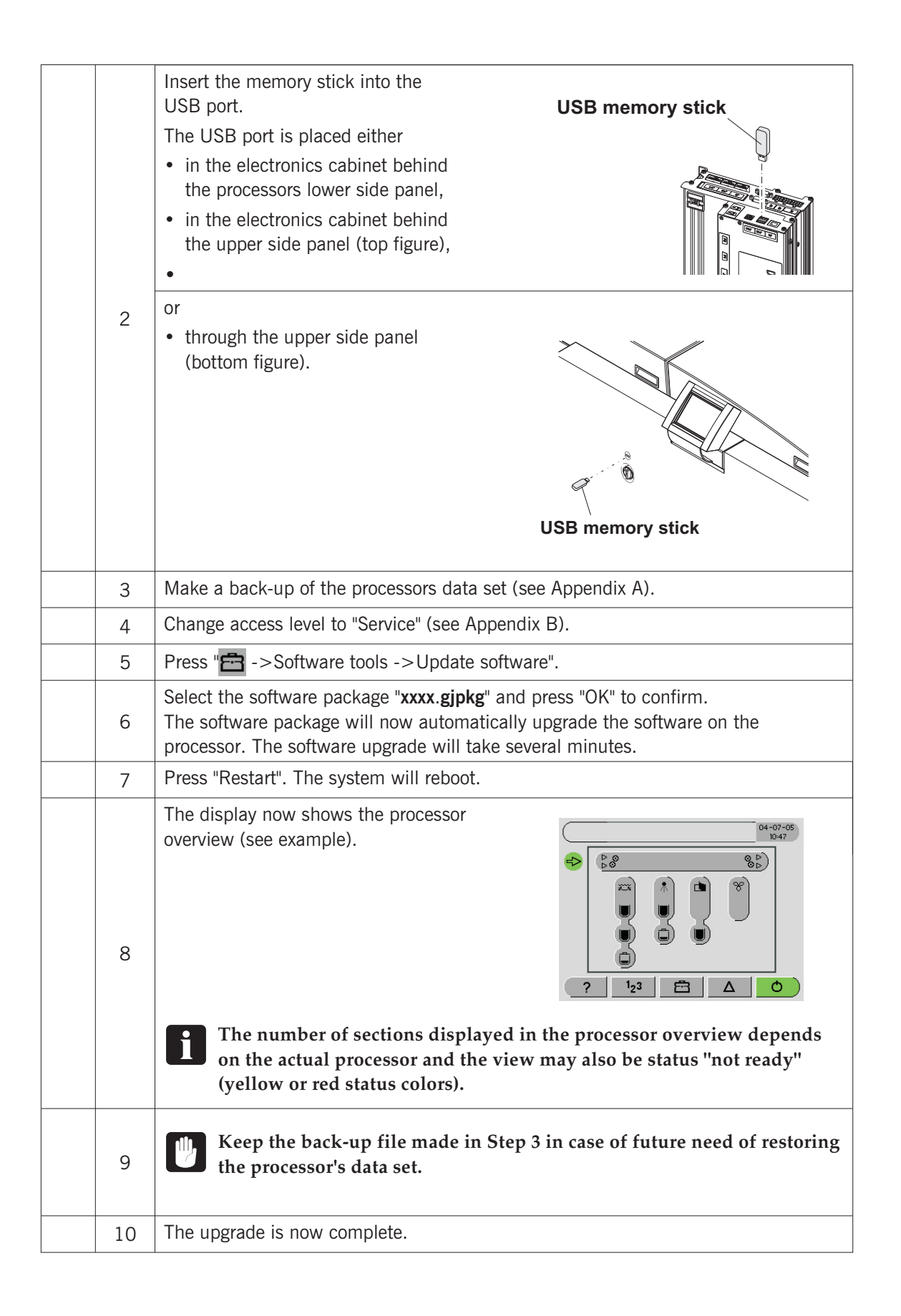

5

# Appendix A

### How to make a back-up

| • | / | Step | Description                                                                                                   |
|---|---|------|----------------------------------------------------------------------------------------------------|
|   |   | 1    | Press "💼 ->Software Tools ->Backup data".                                                                     |
|   |   | 2    | Select "External memory stick".                                                                               |
|   |   | 3    | Press "Confirm backup". This will make a back-up of the entire data-set which includes customer settings etc. |

# Appendix **B**

### Change access level to service

| 1 | Step | Description                                                                            |
|---|------|----------------------------------------------------------------------------------------|
|   | 1    | Press "123 ->Change Access Level".                                                     |
|   | 2    | Enter the code 389.                                                                    |
|   |      | Please note that the code "389" is a default service code and might have been changed. |
|   | 3    | Press 🗸 (or OK)                                                                        |